**Тема:** Теги оформлення списків даних. Включення графіки до web-сторінки. Визначення гіперпосилань.

**Мета:** Ознайомити учнів з методами створення нумерованих, маркерованих та багаторівневих списків, гіперпосиланнь на ресурси Інтернет та сторінки вебсайту, розміщення зображення на веб-сторінці та форматувати його засобами мови HTML; розвивати вміння аналізувати; виділяти головне; учити застосовувати знання для формування умінь; виховувати дисциплінованість.

## Очікувані результати

Після уроку учні зможуть:

- Ø створювати нумеровані, маркеровані та багаторівневі списки засобами мови HTML;
- Ø робити гіперпосилання на ресурси Інтернет та сторінки веб-сайту, змінювати колір;
- Ø розміщувати зображення на веб-сторінці та форматувати його засобами мови HTML.

**Обладнання:** роздатковий матеріал – завдання для груп, таблички з кольоровими позначками, дошка, мікрофон, додатки, комп'ютери з ОС Windows XP та тестова програма.

# Орієнтований план і методи проведення уроку

- 1. Актуалізація опорних знань. Здача тестів, обговорення проблемних питань, запис результатів 10 хв.
- 2. Оголошення теми і очікуваних результатів уроку (бесіда) 3 хв.
- 3. Викладення теми уроку, виконання завдань (інтерактивна технологія "Ажурна пилка") 27 хв.
- 4. Оцінювання результатів уроку (мікрофон) 5 хв.

## Хід уроку

## І. Актуалізація опорних знань

Учні займають місця за комп'ютером і завантажують тестову програму. На здавання тестів відводиться 6 хв. Вчитель записує отримані результати, учні виключають комп'ютери і сідають за парти. Решта часу відводиться на обговорення тих питань тестів з якими виникли найбільші проблеми.

## II. Оголошується тема урок та очікувані результати

## III. Інтерактивна технологія "Ажурна пилка"

На попередньому уроці вчитель роздав кожному учневі картку певного кольору з номером на ній (від 1 до 3). Сформувалось 3 групи по 4-5 особи у кожній. Групи отримали певні завдання:

*I група (червоні)* – навчитися створювати нумеровані, маркеровані та багаторівневі списки засобами мови HTML.

Роздатковий матеріал

#### Списки

Список – це упорядкований перелік елементів Ненумеровані або маркеровані списки Даний список оформляється з допомогою тега <UL>...</UL>, які відмічають відповідно початок і кінець списку. Кожний елемент списку починається з поодинокого тегу <LI>.

 $\langle UL \rangle$ 

<LI> Перший елемент списку

<LI> Другий елемент списку

<LI> Третій елемент списку

<LI> n-й елемент списку </UL>

Ter <UL> має атрибут ТҮРЕ, який визначає зовнішній вигляд маркерів. Він може приймати значення:

1) "disc" – диск;

2) "circle" – коло;

3) "square" – квадрат.

Значки списку, символи або цифри можна змінювати як звичайний текст. Для цього використовується тег <FONT> з атрибутами.

Нумеровані списки

Даний список оформляється з допомогою тега <OL>...</OL>, які відмічають відповідно початок і кінець списку. Кожний елемент списку починається з поодинокого тегу <LI>.

<0L>

<LI> Перший елемент списку

<LI> Другий елемент списку

<LI> Третій елемент списку

<LI> n-й елемент списку

</OL>

Тег <OL> має атрибути:

1) ТҮРЕ – визначає тип нумерації. Він може приймати значення:

Æ А – великі латинські літери;

Æ а- малі латиські літери;

Æ I – римські цифри;

Æ 1 – арабські цифри (дане значення прийнято за замовчуванням)

 START – задає, з якого порядкового номера починається нумерація у списку. Значення атрибуту являється число. Наприклад: атрибут START="4" означає список, у якого нумерація починається з пункту 4.

# Приклад

|                                                                                                    | 🚰 Мова HTML - Microsoft Intern 🔚 🗖 🔀           |  |
|----------------------------------------------------------------------------------------------------|------------------------------------------------|--|
| <hr/>                                                                                                    | Файл Правка Вид Избранное Сер » 🎥              |  |
| <head><tttle> Moba HTML </tttle></head>                                                                   | ~ ~ ~ ~ ~ »                                    |  |
|                                                                                                    | 🕞 Назад т 🐑 т 💌 💋 🏠                            |  |
| <body></body>                                                                                             |                                                |  |
| <ol type="I"><font <="" size="5" td=""><td>Адрес: 🖉 С:\Documer 📉 🛃 Переход Ссылки 🦈</td></font></ol>      | Адрес: 🖉 С:\Documer 📉 🛃 Переход Ссылки 🦈       |  |
| FACE="Arial" COLOR="navy"><br><li>Bесна<br/><li>Літо<br/><li>Oсінь<br/><li>Зима <br/></li></li></li></li> | I. Весна<br>II. Літо<br>III. Осінь<br>IV. Зима |  |
|                                                                                                    |                                                |  |
|                                                                                                    | 🕘 🧕 😼 Мой компьютер 🛒                          |  |

#### Вкладені списки

Мова HTML дозволяє вкладати списки один в один. Це можливо при виконанні двох умов: перша – всі списки повинні бути різного типу, друга – вкладень повинно бути не більше трьох.

*II група* (*сині*) – навчитися робити гіперпосилання на ресурси Інтернет та сторінки веб-сайту, змінювати колір.

#### Роздатковий матеріал

#### Гіперпосилання на Web-сторінці

Кожна сторінка повинна мати гіперпосилання на інші сторінки web-сайту, це дозволяє переміщуватися в межах одного сайту і переходити на інші. Для того щоб створити посилання потрібно його текст помістити в контейнер  $\langle A \rangle$ ... $\langle A \rangle$ . В тезі  $\langle A \rangle$  з домогою атрибута HREF необхідно вказати адрес сторінки чи ресурсу Інтернет на який робиться поситання. Загальний вигляд коду:

<A HREF="aдpec"> текст гіперпосилання</А>

Посилаючись на ресурс Інтернет потрібно вказати його повну адресу. Наприклад, для пошукового сайту Google потрібно вказати його повний адрес <u>http://www</u>.Google.com

<A HREF="http://www.Goole.com">Google</A>

Якщо потрібно створити посилання на іншу Web-сторінку в рамках одного сайту, досить вказати її адресу. Як правило, це просто назва файлу, при умові, що шукана веб-сторінка знаходиться в тій же папці, що й поточна. Гіперпослання на сторінку H2.htm матиме вигляд:

<A HREF="H2.html">Сторінка 2 </A>

Якщо ж веб-сторінка, на яку робиться гіперпосилання знаходиться в іншій папці то потрібно вказувати повне ім'я даного файлу:

<А HREF="D:\Moï документи\HTML\H2.html">Сторінка 2</А>

Для того щоб створити гіперпосилання на файл, потрібно вказати його ім'я з розширенням у атрибуті HREF.

<А HREF="D:\Мої документи\Стенд.doc">Стеди</А>

Для оформлення гіперпосилант на веб-сторінці різними кольорами використовуються атрибути тега <BODY>:

- 1) LINK колір гіперпосилань по замовчуванню;
- 2) ALINK колір активних гіперпосилань (до яких підведений курсор);
- 3) VLINK колір переглянутих гіперпосилань.

*Ш група (жовті)* – навчитися розміщувати зображення на веб-сторінці та форматувати його засобами мови HTML.

#### Роздатковий матеріал

## Розміщення зображень на веб-сторінках в мові HTML.

Для розміщення зображення на веб-сторінці використовується тег <IMG> його атрибути:

- 1) SRC задає адрес малюнку;
- 2) WIDTH ширина малюнку;
- 3) HEIGHT висота малюнку;
- 4) ALT додавання коментаря, який буди відображатися при наведенні курсора на зображення;
- 5) BORDER визначає товщину рамки навколо зображення.

Наприклад:

- <HTML>
- <BODY>

<P ALIGN="center">

<IMG SRC="D:\Wallpaper\18.jpg" WIDTH="300" HEIGHT="250" BORDER="4" ALT="Операційна система" >

- </BODY>
- </HTML>

У броузері ортимаємо:

| 🗿 Мова HTML - Microsoft Internet Explorer - [Автономная работа] |                        |
|-----------------------------------------------------------------|------------------------|
| Файл Правка Вид Избранное Сервис Справка                        | 1                      |
| 🕥 Назад - 💿 - 💽 🙆 🚮 🔎 Поиск 📌 Избранное 🜒 Медиа 🤣 😥 - 🌺 🖬 - 🗔   |                        |
| Адрес: 餐 С:\Documents and Settings\ы\Рабочий стол\bbb.html      | 💽 🔁 Переход 🛛 Ссылки 🎽 |
|                                                                 |                        |
| 🔮 Готово 🔤 🦉                                                    | ой компьютер 💦         |

- 1. Учням пропонується об'єднатися в групи відповідно до кольору картки, яку вони отримали ("домашнії групи). У "домашніх" групах учні опрацьовують надану інформацію, проводять взаємо опитування.
- 2. Вчитель пропонує учням об'єднатися в групи відповідно до своїх номерів ("експертні" групи). У кожній "експертній" групі опиняються представники з кожної "домашньої" групи. Учасники та учасниці по черзі пояснюють свої завдання, приклади записують на дошці. У зошитах записуються визначення, приклади, відповідні теги та їх атрибути.
- 3. Учитель пропонує учням об'єднатися в "домашні" групи, учасники обмінюються отриманою інформацією.
- 4. Вчитель дає завдання всім групам. На виконання кожного завдання дається 3 хв. Учасники групи яка виконала завдання правильно отримують відповідні бали. Завдання пишеться на дошці, після виконання його і оцінення групи отримують листок з виконаним завданням.

#### Завдання 1.(2 бали)

Створіть веб-сторінку мовою HTML на якій виводився маркерований список. Маркер – диск, розмір тексту – 5, гарнітура - Comic Sans MS, колір червоний, елементи списку: Весна, Літо, Осінь, Зима.

#### Завдання 2.(3 бали)

Створіть веб-сторінку мовою HTML на якій знаходисться багаторівневий список. Перший рівень: нумерований список, розмір тексту – 5, гарнітура - Times New Romans, колір – синій, елементи списку: Осінь, Зима. Другий рівень: маркерований список, маркер – квадрат, розмір тексту – 4, гарнітура - Times New Romans, курсив, елементи списку: вересень, жовтень, листопад і грудень, січень, лютий.

#### Завдання З. (2 бали)

Створіть веб-сторінку мовою HTML, яка містить гіперпосилання на іншу веб-сторінку DDD.htm, що знаходиться на диску С:, в папці Сайт. Текст гіперпосилання – Мій сайт. Колір гіперпосилання зробіть синім.

#### Завдання 4. (2 бали)

Створіть веб-сторінку мовою HTML, яка б містила посередині малюнок Windows.jpg, що знаходиться на диску D: в папці Малюнки. Ширину задайте 500 пікселів, висоту – 400 пікселів, рамка найтонша навколо малюнку.

## IV. Оцінювання результатів уроку (мікрофон) – 5 хв.

За допомогою методу "Мікрофон" учитель пропонує підвести підсумки уроку, відповівши на питання:

- Що називається списком?
- 3 допомогою якого тегу оформляється маркерований список?
- Як змінити зовнішній вигляд маркерів?
- Як створити нумерований список?
- З допомогою яких атрибутів можна задати тип нумерації та початок нумерації?
- З допомогою якого тегу можна створити гіперпосилання на веб-сторінці, його атрибути?
- Як розмістити малюнок на веб-сторінці?

**Домашнє завдання.** Підготуватися до практичної роботи, опрацювавши теоретичний матеріал даної теми.

## <u>Завдання1.</u>

<HTML> <HEAD><TITLE> MoBa HTML </TITLE> </HEAD> <BODY> <UL TYPE="disc"> <FONT SIZE="5" FACE="Comic Sans MS" COLOR="red"> <LI>BecHa <LI>Jiro <LI>OCIHЬ <LI>OCIHЬ <LI>3има </FONT> </UL>

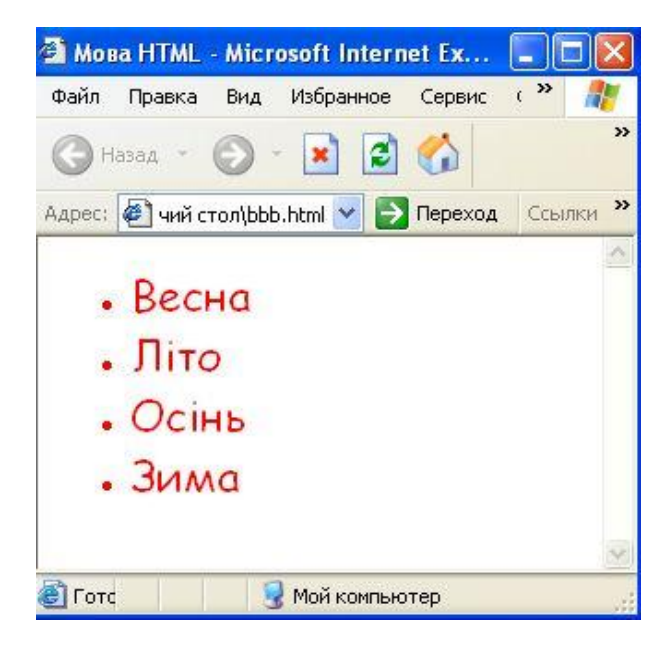

#### Завдання2

<HTML> 🚰 Мова HTML - Microsoft Int... <HEAD><TITLE> Moba HTML </TITLE> Файл Правка Вид Избранное <BODY> <OL><FONT SIZE="5" FACE="Times New >> 🕒 Назад 🔹 × C Romans'' COLOR="navy"> <LI>Oсінь Ссылки » Адрес: 🥔 С:\Docu 🔽 🌄 Переход <UL TYPE="square"><FONT SIZE="4" FACE="'Times New Romans"><I> Осінь <LI>Вересень • Вересень <LI>Жовтень <LI>Листопад </I></FONT> • Жовтень </UL> Листопад <LI>Зима 2. Зима <UL TYPE="square"><FONT SIZE="4" • Грудень FACE="Times New Romans"><I> • Січень <LI>Грудень Лютий <LI>Січень <LI>Лютий </I></FONT> </UL></FONT> </OL> </BODY> 🛃 Мой компьютер </HTML>

# <u>Завдання3</u>

```
<HTML>
<HEAD><TITLE> Moba HTML </TITLE>
</HEAD>
<BODY LINK=''navy''>
<A HREF=''D:\Caйt\DDD.htm''>Miй caйt</A>
</BODY>
</HTML>
```

## Завдання4

```
<HTML>
<BODY>
<P ALIGN=''center''>
<IMG SRC=''D:\Mалюнки\Windows.jpg'' WIDTH=''500'' HEIGHT=''400''
BORDER=''1'' >
</BODY>
</HTML>
```